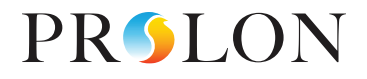

# PANEL DISPLAY SCREEN USER GUIDE

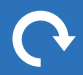

Version 1 PL-INSTL-PANELDISPLAY-EN

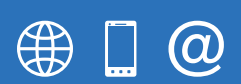

www.proloncontrols.com 1-877-977-6566 info@proloncontrols.com 17510 Rue Charles, Suite 100, Mirabel, QC, J7J 1X9

# **Table of Contents**

| Launching Prolon Focus                 |    |
|----------------------------------------|----|
| Connecting to a Project                | 3  |
| Locking a Project                      | 5  |
| Addressing a VC2000 Controller         | 7  |
| Enabling Limited Access                | 8  |
| Discovering Controllers on the Network | 10 |
| Adding Controllers Using "Get List"    | 12 |
| Configuring a Controller               | 13 |
| Changing Zone Temperature Setpoint     | 16 |
| Overriding Parameters                  | 17 |
| Unpinning the Screen                   | 18 |
| Changing the Tablet Time               | 18 |
| Changing the Language                  | 20 |
| Changing the Units                     | 22 |
| Connecting to a Google Account         | 24 |
|                                        |    |

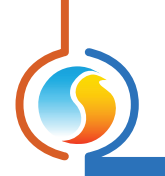

#### **Launching Prolon Focus**

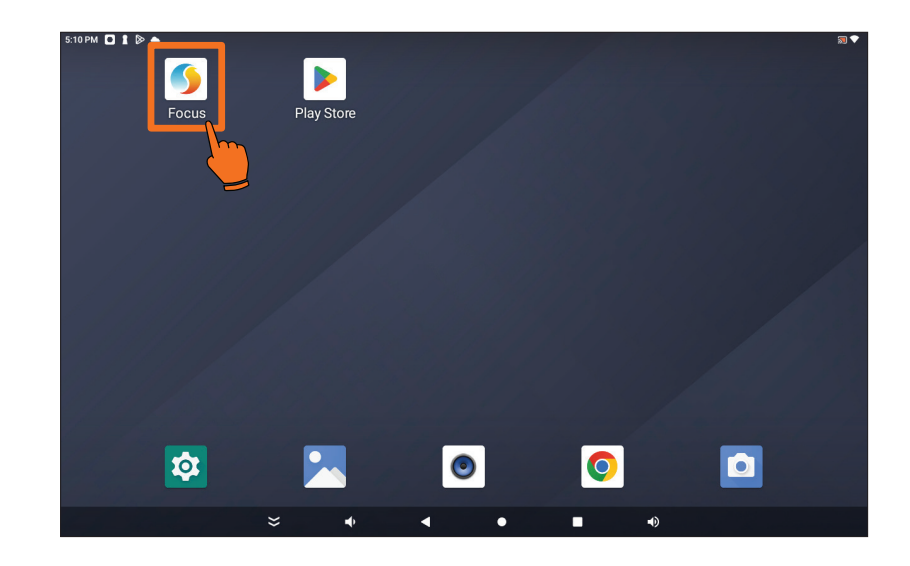

1. The display will power up once power is applied to the control cabinet. (*If not powered up, hold the button on the bottom right of the device.*) Look for the Prolon Focus icon. Tap on the Prolon Focus icon to launch the app.

#### **Connecting to a Project**

Note that the Prolon Focus App will automatically connect to the controller. However, occasionally, a connection must be established manually.

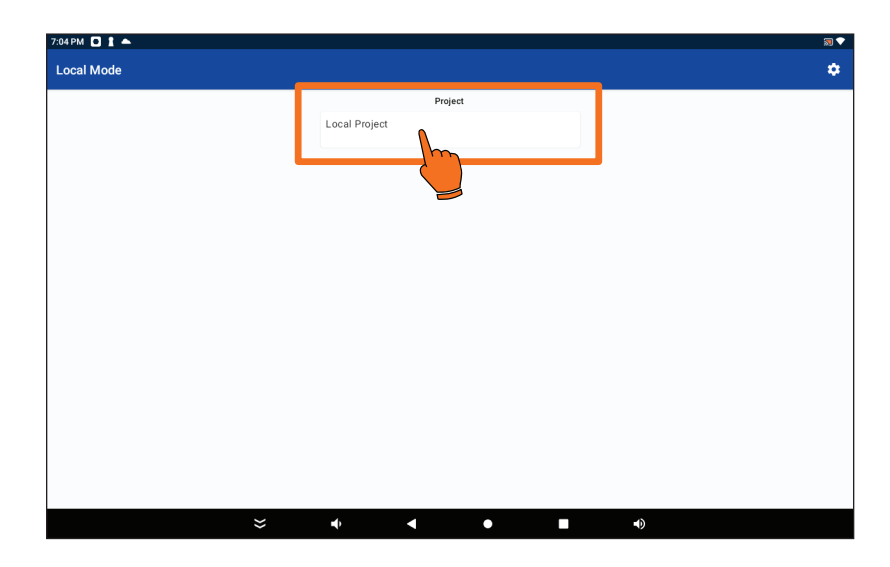

1. Tap on "Local Project"

|      |                                                                                           |     |                           |                     |         |     |  | _ |
|------|-------------------------------------------------------------------------------------------|-----|---------------------------|---------------------|---------|-----|--|---|
|      | Local Project                                                                             |     |                           |                     |         |     |  |   |
|      |                                                                                           |     |                           | Network Cor         | troller |     |  | 1 |
|      |                                                                                           | 99  | Network C<br>Date & Time: | trl<br>2022-09-20 7 | 22 AM   |     |  |   |
|      |                                                                                           |     |                           | System              | s       |     |  |   |
|      | Systeme 1 (Rooftop)<br>Suppy Teng, WA<br>Return Teng, WA<br>Outside Teng; WA<br>Math 1:0% |     |                           |                     |         |     |  |   |
| Conn | ected                                                                                     |     |                           |                     |         |     |  |   |
|      |                                                                                           | -1. | 4                         | ~                   | _       | -15 |  |   |

**2.** Tap on the top right connection icon.

- Image: Connection

  System 1

  Connection

  USB

  192 108.1.99

  Offline

  Image: Connection

  USB

  192 108.1.99

  Image: Connection

  USB

  192 108.1.99

  Image: Connection

  USB

  192 108.1.99

  Image: Connection

  USB

  192 108.1.99

  Image: Connection

  USB

  Image: Connection

  USB

  Image: Connection

  USB

  Image: Connection

  USB

  Image: Connection

  USB

  Image: Connection

  USB

  Image: Connection

  USB

  Image: Connection

  USB

  Image: Connection

  USB

  Image: Connection

  USB

  Image: Connection

  USB

  Image: Connection

  Image: Connection

  Image: Connection

  Image: Connection

  Image: Connection

  Image: Connection

  Image: Connection

  <
- **3.** Tap on "USB".

**4.** The icons will be colored red/green/ blue upon a successful connection.

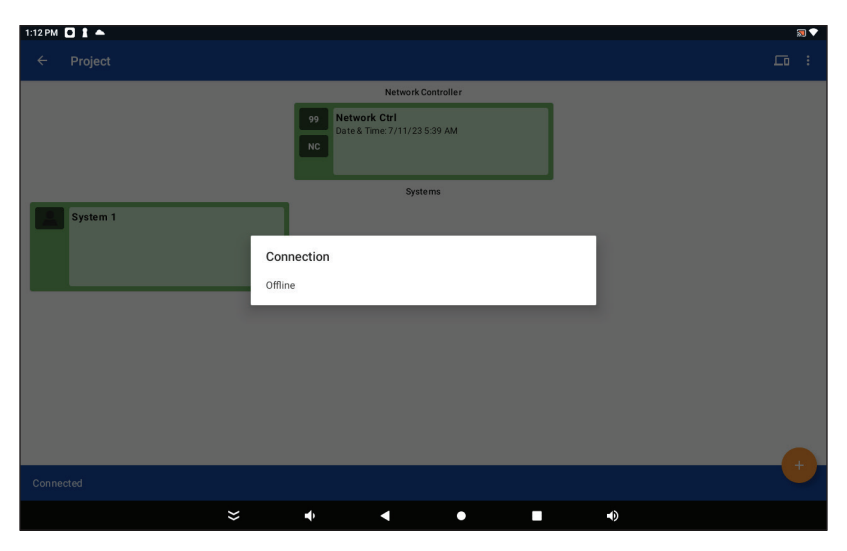

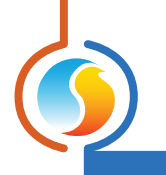

# Locking a Project

| 1:51 PM 🖸 🛔 📥 |   |               |         |   |             | 3 |
|---------------|---|---------------|---------|---|-------------|---|
| Local Mode    |   |               |         |   |             | ٠ |
|               |   |               | Project |   |             |   |
|               |   | Local Project |         |   |             |   |
|               |   |               | -(m)-   |   |             |   |
|               |   |               |         |   |             |   |
|               |   |               |         |   |             |   |
|               |   |               |         |   |             |   |
|               |   |               |         |   |             |   |
|               |   |               |         |   |             |   |
|               |   |               |         |   |             |   |
|               |   |               |         |   |             |   |
|               |   |               |         |   |             |   |
|               |   |               |         |   |             |   |
|               |   |               |         |   |             |   |
|               |   |               |         |   |             |   |
|               |   |               |         |   |             |   |
|               | × | <b>u</b> ()   | 4       | • | <b>•</b> () |   |

#### To prevent unwanted access, a user may lock the project. A password must be entered to access the project.

**1.** From the local page, hold the "Local Project" icon.

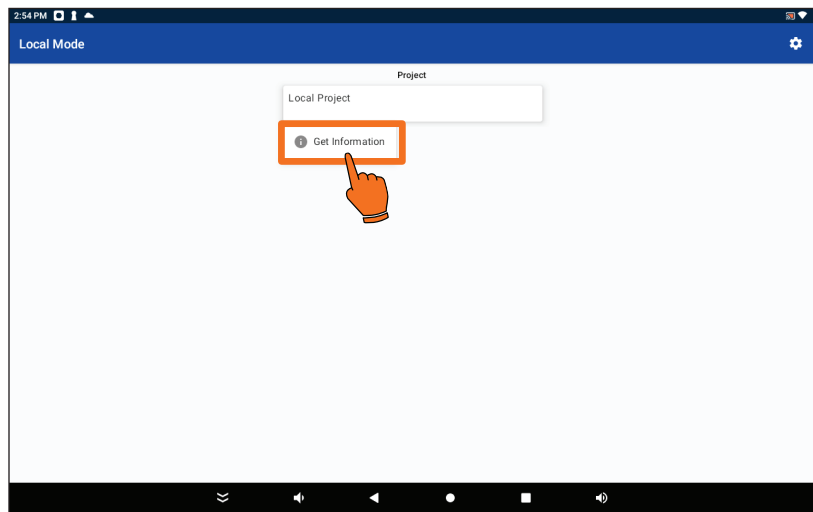

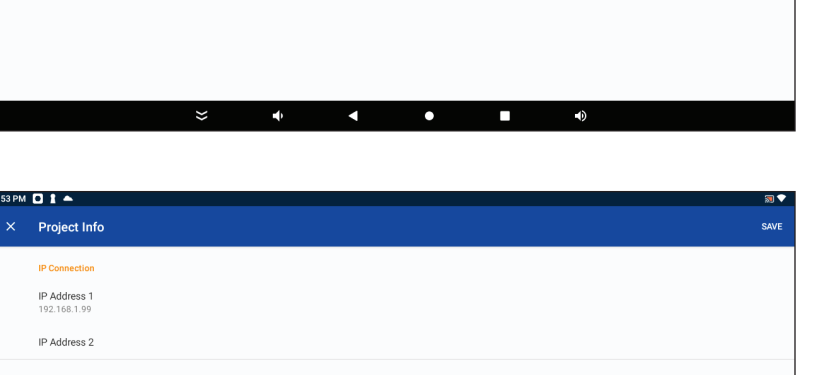

2. Tap on "Get Information".

3. Tap on "Lock Project".

VER. 1 / PL-INSTL-PANELDISPLAY-EN

::53 PM 🖸 指 📥

Lock Project Enable Limited Acces

| РМ 🖸     | 1 -     |              |       |   |   |                 |                     |                    |                         |                      |                 |           |          |      |   |   |   |   |   |   |
|----------|---------|--------------|-------|---|---|-----------------|---------------------|--------------------|-------------------------|----------------------|-----------------|-----------|----------|------|---|---|---|---|---|---|
|          |         |              |       |   |   |                 |                     |                    |                         |                      |                 |           |          |      |   |   |   |   |   |   |
|          |         |              |       |   |   | Lock            | Proje               | ct                 |                         |                      |                 |           |          |      |   |   |   |   |   |   |
| IP<br>19 | Addre   | ss 1<br>1.99 |       |   |   | This w<br>below | rill pass<br>(minim | word pr<br>um leng | otect the<br>th is 8 cl | project.<br>haracter | Please e<br>s): | enter the | passwo   | rd   |   |   |   |   |   |   |
| IP       | Addre   | ss 2         |       |   |   | Passwo          | rd                  |                    |                         |                      |                 |           |          |      |   |   |   |   |   |   |
|          |         |              |       |   |   | Passwo          | ra (a               | CONTIN             | -m)                     |                      |                 |           | CANCEL   | LOCK |   |   |   |   |   |   |
| Lo       | ock Pro | oject        |       |   |   |                 |                     |                    |                         |                      |                 |           | o a tott |      | m |   |   |   |   |   |
| Er       | nable L | imited A     | ccess |   |   |                 |                     |                    |                         |                      |                 |           |          | (    |   |   |   |   |   |   |
| q        | 1       | W            | 2     | е | 3 | r               | 4                   | t                  | 5                       | у                    | 6               | u         | 7        | i    | 8 | 0 | 9 | р | 0 | × |
|          | а       |              | c     |   | Ь |                 | f                   |                    | a                       |                      | h               |           | i        |      | k |   | 1 |   | 6 |   |
|          | a       |              | 3     |   | u |                 | '                   |                    | g                       |                      |                 |           | J        |      | ĸ |   | ' |   |   |   |
| •        |         | Z            |       | х |   | С               |                     | V                  |                         | b                    |                 | n         |          | m    |   | ! |   | ? |   | 4 |
| ?123     |         |              |       | • |   |                 |                     |                    |                         |                      |                 |           |          |      |   |   |   |   |   | 0 |
|          |         | ,            |       |   |   |                 |                     |                    |                         |                      |                 |           |          |      |   |   | _ | • |   |   |

**4.** Enter the password of your choice. (8 characters minimum)

5. To finish the setup, tap on "Save".

| 3:53 PM |                              |  |  |  |      |
|---------|------------------------------|--|--|--|------|
|         | Project Info                 |  |  |  | SAVE |
|         | IP Connection                |  |  |  |      |
|         | IP Address 1<br>192.168.1.99 |  |  |  |      |
|         | IP Address 2                 |  |  |  |      |
|         | Access                       |  |  |  |      |
|         | Lock Project                 |  |  |  |      |
|         | Enable Limited Access        |  |  |  |      |
|         |                              |  |  |  |      |
|         |                              |  |  |  |      |
|         |                              |  |  |  |      |
|         |                              |  |  |  |      |
|         |                              |  |  |  |      |
|         |                              |  |  |  |      |
|         |                              |  |  |  |      |

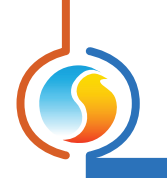

# Addressing a VC2000 Controller

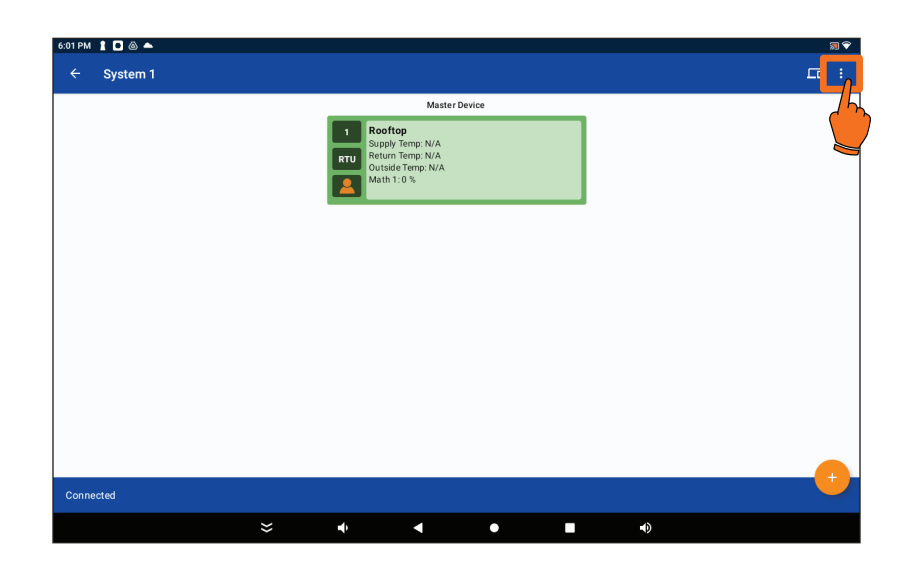

**1.** It is possible to address the VC2000 zone controllers directly from the display. From the System page, tap on the configuration icon.

| ÷   | Système 1      | Assign VC2000 Addresses |
|-----|----------------|-------------------------|
|     | Matter Device  |                         |
| Con | hected         |                         |
|     | <b>☆ ○ □ ☆</b> |                         |

2. Tap on "Assign VC2000 Addresses".

#### **Enabling Limited Access**

To prevent unwanted configuration changes to a system, enable limited access to the project. A user with limited access can view all the controller icons & visuals. They can access & change the following settings:

- scheduling
- zone temperature (occupied & unoccupied setpoints)

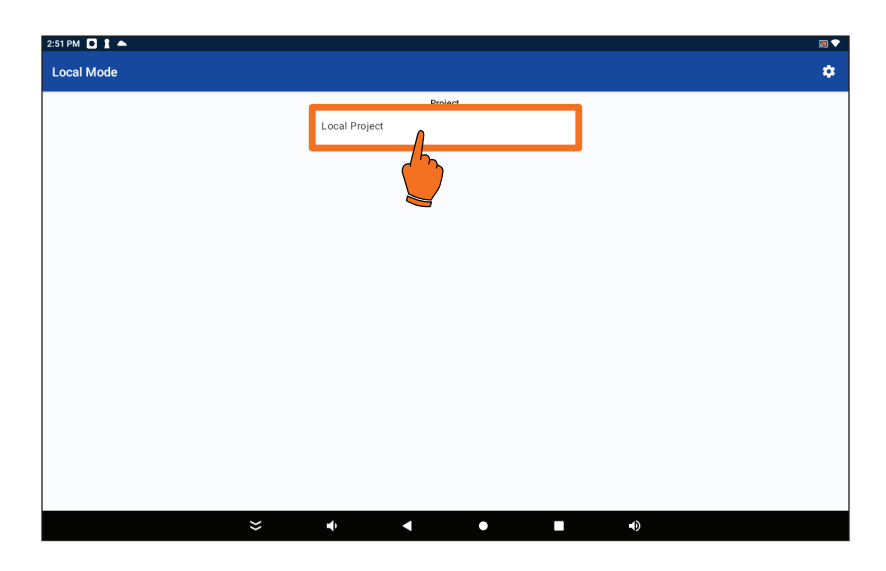

**1.** From the local page, hold the "Local Project" icon.

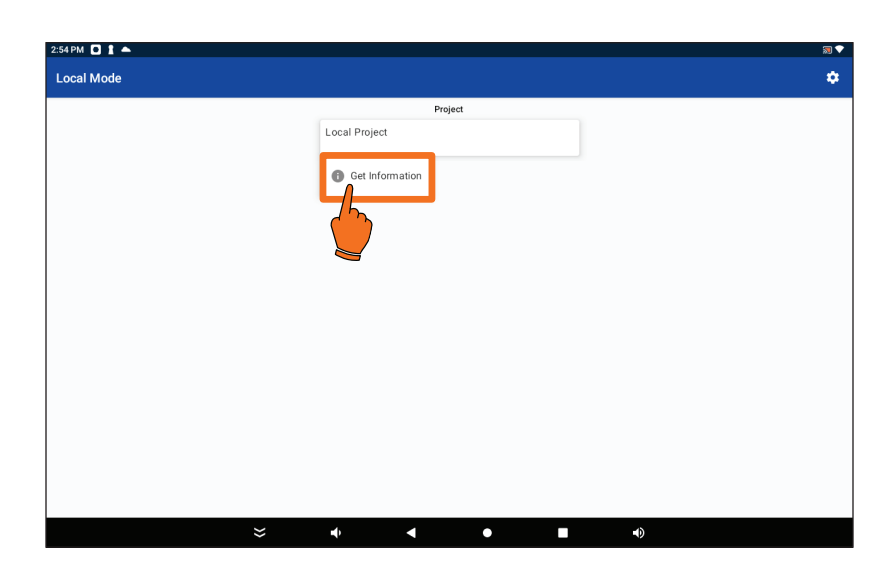

2. Tap on "Get information".

| 3:53 PM | 0 t •                                                         |   |  |   |    | 2    |
|---------|---------------------------------------------------------------|---|--|---|----|------|
|         | Project Info                                                  |   |  |   |    | SAVE |
|         | IP Connection<br>IP Address 1<br>192.168.1.99<br>IP Address 2 |   |  |   |    |      |
|         | Access<br>Lock Project<br>Enable Limited Access               |   |  |   |    |      |
|         |                                                               | * |  | • | •) |      |

3. Tap "Enable Limited Access".

**4.** Enter the desired password. Tap on "Activate" when done.

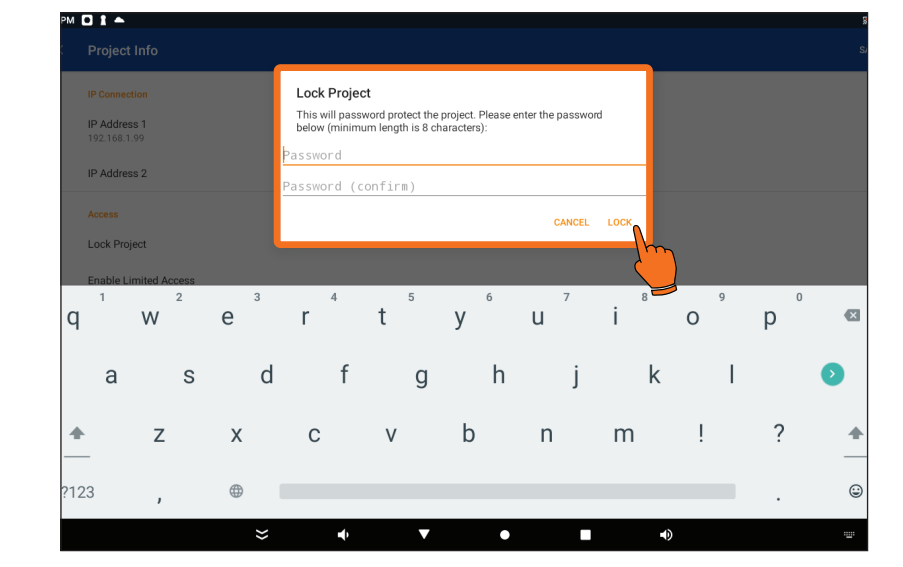

| 3:53 PM | Project Info                 |   |            |   |   |     | SAVE |
|---------|------------------------------|---|------------|---|---|-----|------|
|         | IP Connection                |   |            |   |   |     | 75   |
|         | IP Address 1<br>192.168.1.99 |   |            |   |   |     |      |
|         | IP Address 2                 |   |            |   |   |     |      |
|         | Access                       |   |            |   |   |     |      |
|         | Lock Project                 |   |            |   |   |     |      |
|         | Enable Limited Access        |   |            |   |   |     |      |
|         |                              |   |            |   |   |     |      |
|         |                              |   |            |   |   |     |      |
|         |                              |   |            |   |   |     |      |
|         |                              |   |            |   |   |     |      |
|         |                              |   |            |   |   |     |      |
|         |                              |   |            |   |   |     |      |
|         |                              | ≈ | <b>▲</b> ) | • | • | •() |      |

5. Tap "Save".

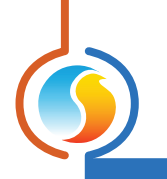

# **Discovering Controllers on the Network**

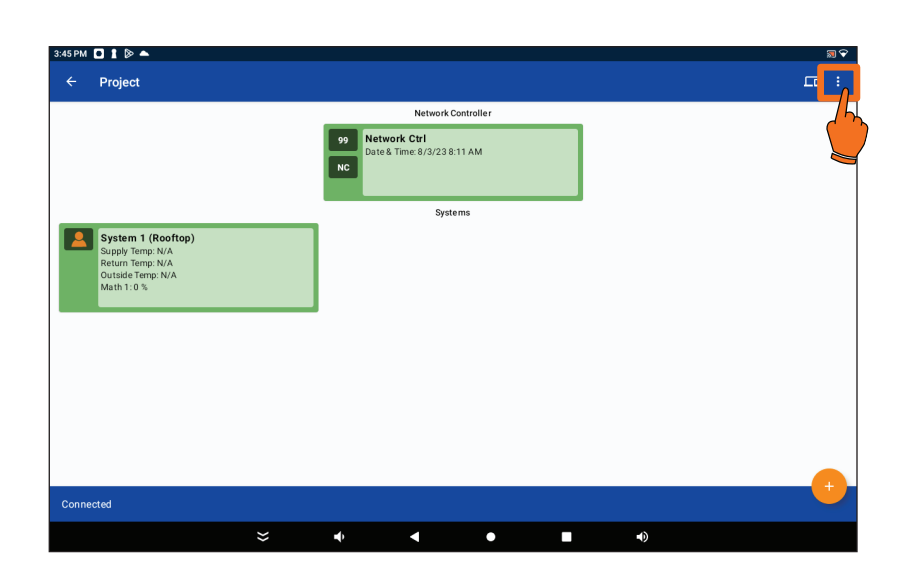

1. On the Local project page, tap on the Configuration Icon in the top right.

| ← Project                                                                                         |                                                | Refresh All  |
|---------------------------------------------------------------------------------------------------|------------------------------------------------|--------------|
|                                                                                                   | Network Controller                             | Discover All |
|                                                                                                   | 99 Network Ctrl<br>Date & Time: 8/3/23 8:15 AM |              |
|                                                                                                   | Systems                                        |              |
| System 1 (Rooftop)<br>Support from: 14/A<br>Pottade from: 14/A<br>Outside from: 14/A<br>Math 1:0% |                                                |              |
| Connected                                                                                         |                                                |              |
|                                                                                                   |                                                |              |

2. Tap "Discover All".

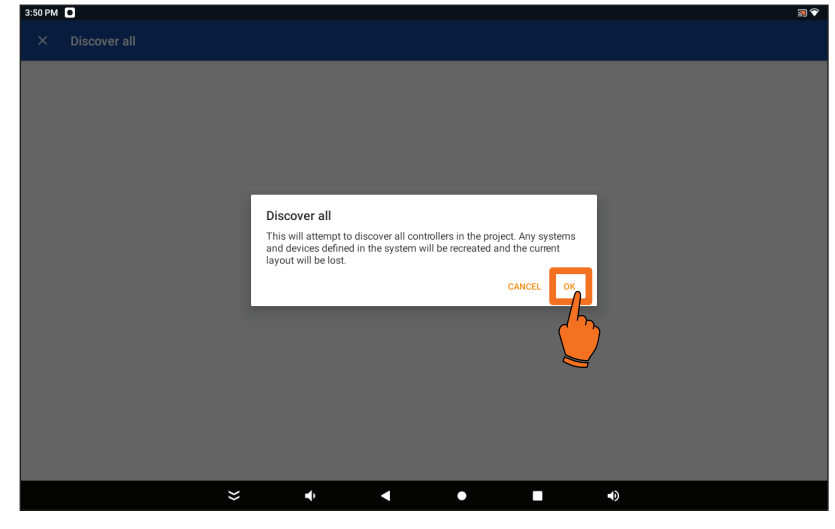

**3.** Tap "OK" when prompted to do so.

| 3 | 3:52 PM | 0                        |   |             |   |   |             | <b>N</b> 🕈 |
|---|---------|--------------------------|---|-------------|---|---|-------------|------------|
|   |         | Discover all             |   |             |   |   |             |            |
|   | Identi  | fying network controller |   |             |   |   |             | ~          |
|   | Gettin  | g NC list                |   |             |   |   |             | )          |
|   |         |                          |   |             |   |   |             |            |
|   |         |                          |   |             |   |   |             |            |
|   |         |                          |   |             |   |   |             |            |
|   |         |                          |   |             |   |   |             |            |
|   |         |                          |   |             |   |   |             |            |
|   |         |                          |   |             |   |   |             |            |
|   |         |                          |   |             |   |   |             |            |
|   |         |                          |   |             |   |   |             |            |
|   |         |                          |   |             |   |   |             |            |
|   |         |                          | × | <b>u(</b> ) | • | • | <b>■</b> () |            |

4. The Network Controller will scan every address on the network and add all discovered controllers to the project. Each follower device will also automatically be sorted under its respective master controller (if applicable).

- Seaming devices

  Discover all

  Getting NC list

  Scanning devices

  Discover all

  The operation has completed successfully. The project contents have been rearranged.
- 5. Once the operation is complete, tap "OK". You can now see the entire project connected to this Network Controller.

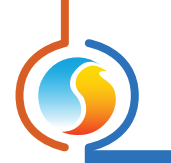

#### Adding Controllers Using "Get List"

The "Get List" function can only be used to retrieve the list of controllers that operate under a Master Controller.

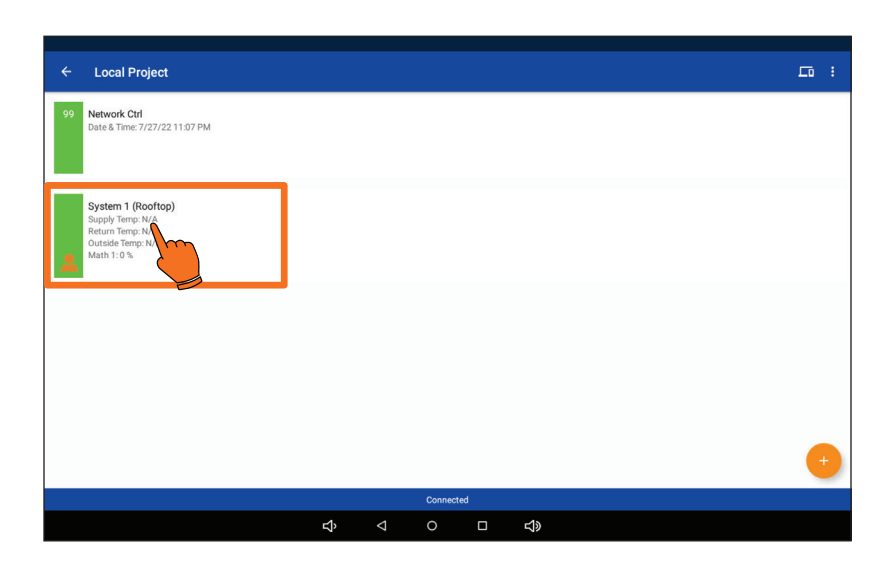

1. Tap on the "System" with the Master Controller you want to retrieve the list from.

- Connected
- 2. Hold the controller's icon. A drop down menu will appear. Tap on "Get List".

*Note:* The discovery and Get list functions are similar but present the following differences:

- Discovery: Discovers all Master and Follower controllers and sorts them.
- Get List: Discovers ONLY followers under a specific Master controller.

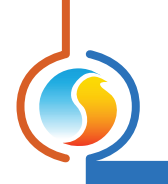

# **Configuring a Controller**

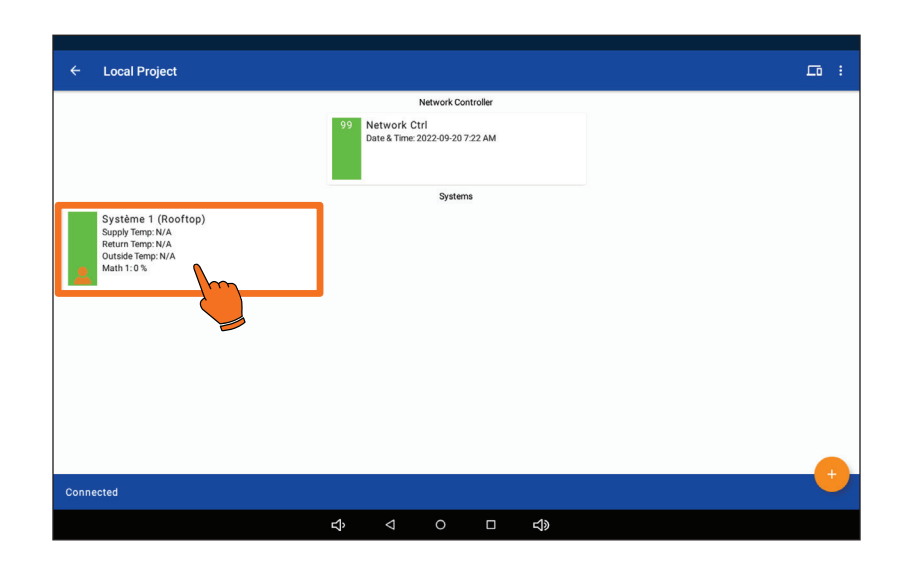

**1.** Tap on the system icon that has the controller you want to configure.

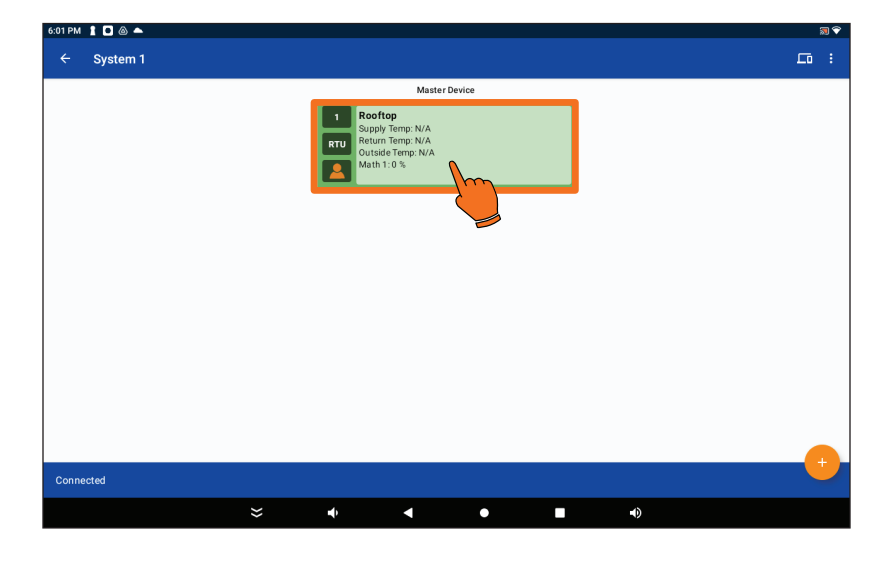

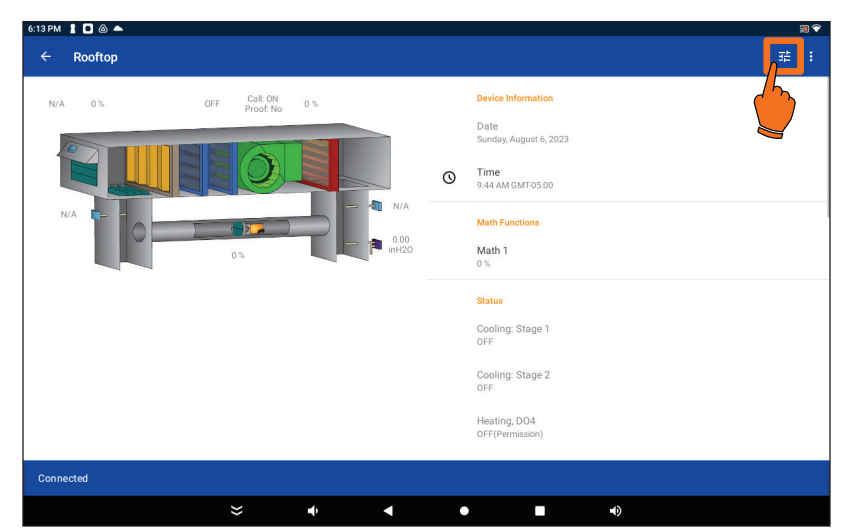

2. Tap on the configuration icon

**3.** Tap on the top right configure button.

VER. 1 / PL-INSTL-PANELDISPLAY-EN

| ×   | Rooftop                   | G | SAVE |
|-----|---------------------------|---|------|
|     | Device                    |   |      |
|     | Type<br>Zoning Roathop    |   |      |
|     | Software Version<br>7.4.0 |   |      |
|     | Hardware Version          |   |      |
|     | Address 1                 |   |      |
|     | Name<br>Reoftop           |   |      |
|     | Categories                |   |      |
| Q   | Display                   |   |      |
| Jl, | Fan                       |   |      |
| *   | Cooling                   |   |      |
| ۲   | Heating                   |   |      |
|     | \$` < ○ □ \$              |   |      |

**4.** Scroll down to access the menus and tap on the desired menu.

**5.** Tap on a setting that you want to change.

| 8:09 PM | 1 🗖 🛆 🕲 🔸                    |   |   |   |   |   | 🔊 💎 |
|---------|------------------------------|---|---|---|---|---|-----|
| ÷       | Fan                          |   |   |   |   |   |     |
|         | General                      |   |   |   |   |   |     |
|         | Occupied Mode<br>On          |   |   |   |   |   |     |
|         | Unoccupied Mode<br>Automatic |   |   |   |   |   |     |
|         | Override Mode<br>On          |   |   |   |   |   |     |
|         | Automatic                    |   |   |   |   |   |     |
|         | Automatic Heat               |   |   |   |   |   |     |
|         | Fan Heat Setpoint            |   |   |   |   |   |     |
|         | Math 1                       |   |   |   |   |   |     |
|         | Automatic Cool               |   |   |   |   |   | ۰   |
|         | Fan Cool Setpoint            |   |   |   |   |   |     |
|         |                              | ≈ | • | • | ٠ | Ð |     |

| 8:12 PM | 100                    | ) () ·             |   |                    |                                           |      |        |   | 2 🔊 |  |  |  |  |
|---------|------------------------|--------------------|---|--------------------|-------------------------------------------|------|--------|---|-----|--|--|--|--|
| ÷       |                        |                    |   |                    |                                           |      |        |   |     |  |  |  |  |
|         | Genera<br>Occupi<br>On | l<br>ied Mode      |   | Fan H<br>Valid rar | Fan Heat Setpoint<br>Valdrange 0% to 100% |      |        |   |     |  |  |  |  |
|         | Unoccu<br>Automa       | upied Mode<br>itic |   | 10                 |                                           | CANG | CEL OK |   |     |  |  |  |  |
|         |                        | ie mode            |   |                    |                                           |      | - Ym   |   |     |  |  |  |  |
|         | Automa                 | itic               |   |                    |                                           |      |        |   |     |  |  |  |  |
|         |                        | -                  | + |                    | 1                                         | 2    | 3      | ⊠ |     |  |  |  |  |
|         |                        | *                  | / | ,                  | 4                                         | 5    | 6      |   |     |  |  |  |  |
|         |                        | (                  | ) | =                  | 7                                         | 8    | 9      |   |     |  |  |  |  |
|         |                        |                    |   |                    | *                                         | 0    | #      |   |     |  |  |  |  |
|         |                        |                    |   | ≈                  | • •                                       | •    | •      |   |     |  |  |  |  |

**6.** Enter the new value and tap "OK".

| 8:09 PM | 1000.                        |   |          |   |   |    |   | <b>1</b> |
|---------|------------------------------|---|----------|---|---|----|---|----------|
| ÷       | Fan                          |   |          |   |   |    |   |          |
|         | General                      |   |          |   |   |    |   |          |
|         | Occupied Mode                |   |          |   |   |    |   |          |
|         | Unoccupied Mode<br>Automatic |   |          |   |   |    |   |          |
|         | Override Mode<br>On          |   |          |   |   |    |   |          |
|         | Automatic                    |   |          |   |   |    |   |          |
|         | Automatic Heat               |   |          |   |   |    | • | •        |
|         | Fan Heat Setpoint            |   |          |   |   |    |   |          |
|         | Autom. Heat Source<br>Math 1 |   |          |   |   |    |   |          |
|         | Automatic Cool               |   |          |   |   |    | • | •        |
|         | Fan Cool Setpoint<br>10 %    |   |          |   |   |    |   |          |
|         |                              | × | <b>↓</b> | • | • | •) |   |          |

7. Return to the main menu page.

| 8:04 PM | 1000.                           |    |          |   |   |    | <u></u> |
|---------|---------------------------------|----|----------|---|---|----|---------|
|         | Rooftop                         |    |          |   |   |    | fy save |
|         | Device                          |    |          |   |   |    | /h_     |
|         | Type<br>Zoning Rooftop          |    |          |   |   |    |         |
|         | Software Version<br>7.5.0       |    |          |   |   |    |         |
|         | Hardware Version<br>M2000 - 3.1 |    |          |   |   |    |         |
|         | Address<br>1                    |    |          |   |   |    |         |
|         | Name<br>Rooftop                 |    |          |   |   |    |         |
|         | Categories                      |    |          |   |   |    |         |
|         | Display                         |    |          |   |   |    |         |
| ₽       | Fan                             |    |          |   |   |    |         |
| *       | Cooling                         |    |          |   |   |    |         |
| ٠       | Heating                         |    |          |   |   |    |         |
|         |                                 | ** | <b>₽</b> | • | • | •) |         |

**8.** Tap on the "Save" icon to apply the changes.

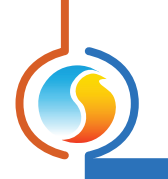

# **Changing Zone Temperature Setpoint**

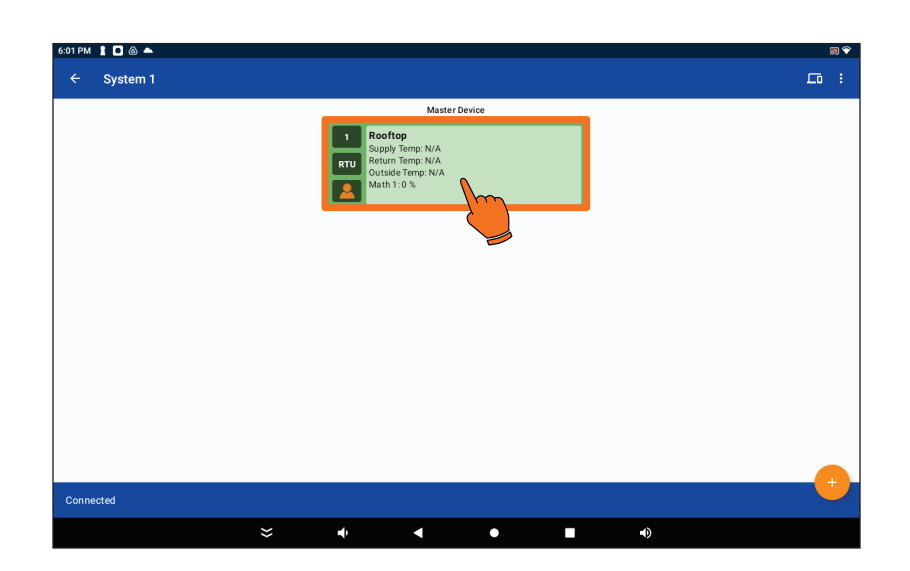

1. Tap on the zone controller you wish to access.

| 35 PM 🖸 1 🖻 📥 |                  |                                                                                                    | 30  |
|---------------|------------------|----------------------------------------------------------------------------------------------------|-----|
| ← Rooftop     |                  |                                                                                                    | ₩ : |
| N/A 0%        | OFF Call: ON 0 % | Free Cooling Permitted<br>No                                                                                                    |     |
| 753 F 📭 💽     |                  | Zone Status<br>Zone Temp<br>75.3 °F<br>20 Setpoints<br>70.3 °F - 72.5 °F<br>Demand<br>-100 %<br>Occupancy Status<br>Occupancy Status |     |
|               |                  | Overrides<br>T+ Occupancy                                                                                                    |     |
|               |                  | ∱≁ Bypass                                                                                                    |     |
| •             |                  | Î≯ Fan                                                                                                    |     |
| Connected     |                  |                                                                                                    |     |
|               | ≈ • •            | •                                                                                                    |     |

2. Scroll down and tap on "Setpoints" icon.

- **3.** Adjust the setpoint to the desired value.
- **4.** Tap "Save" in the right upper corner when done.

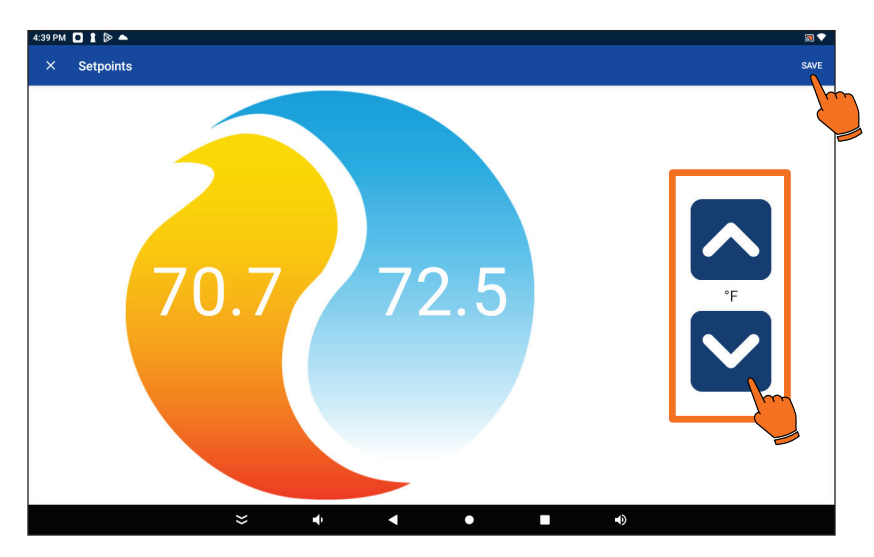

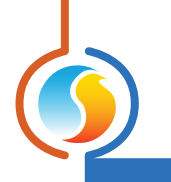

# **Overriding Parameters**

| РМ 1 🖻 🙆 🕲 🔸 |                           |              |        |                |   |
|--------------|---------------------------|--------------|--------|----------------|---|
| - Rooftop    |                           |              |        |                | 幸 |
|              |                           |              | Occ    | cupied         |   |
| N/A 0%       | OFF Call: ON<br>Proof: No | 0 %          | Ove    | errides        |   |
|              |                           |              | ĵ≁ 0o  | cupancy        |   |
|              |                           |              | ‡+ By  | pass           |   |
| N/A          |                           | N/A          | †≁ Fa  | n              |   |
|              | 0%                        | 0.00 P inH20 | †→ Eco | onomizer       |   |
|              |                           |              | î≯ He  | ating: DO4     |   |
|              |                           |              | î≯ He  | ating: AO1     |   |
|              |                           |              | î≯ He  | ating: D05     |   |
|              |                           |              | ‡≁ Co  | oling: Stage   |   |
|              |                           |              | †≁ Co  | oling: Stage 2 |   |
|              |                           |              | †⇒ Sy: | stem Mode      |   |
| onnected     |                           |              |        |                |   |
|              | ×                         | • •          | •      |                |   |

**1.** From the controller's home page. Scroll down to the desired output you wish & to override.

| 4:43 PM |              |   |  |   |     | 30 💎 |
|---------|--------------|---|--|---|-----|------|
| ×       | Heating: DO4 |   |  |   |     | SAVE |
|         | Override     |   |  |   |     |      |
|         | Value<br>OFF |   |  |   |     |      |
|         |              |   |  |   |     |      |
|         |              |   |  |   |     |      |
|         |              |   |  |   |     |      |
|         |              |   |  |   |     |      |
|         |              |   |  |   |     |      |
|         |              | * |  | • | •() |      |

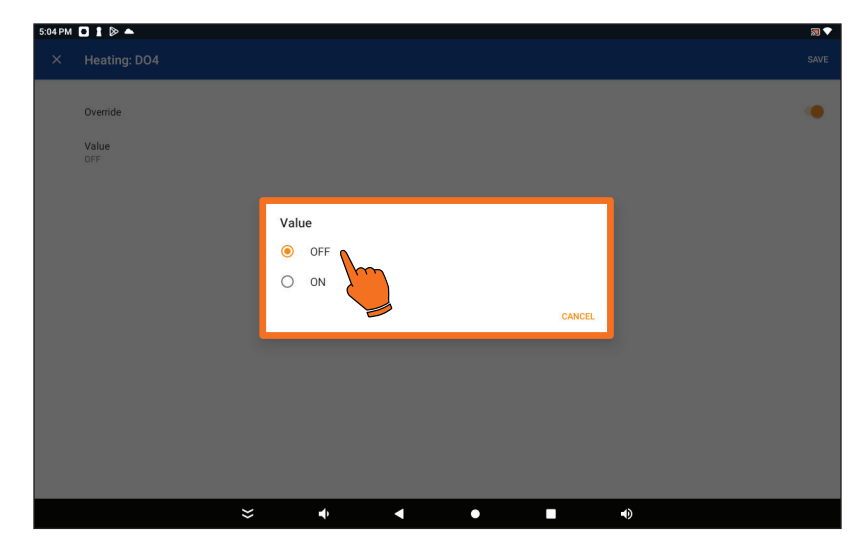

**2.** Enable the override by sliding the override slider icon.

**3.** Tap on the value box and set the desire parameter's value.

VER. 1 / PL-INSTL-PANELDISPLAY-EN

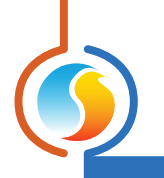

#### **Unpinning the Screen**

| Local Mode |             |             |         |    |  |
|------------|-------------|-------------|---------|----|--|
|            |             | 1. Decision | Project |    |  |
|            | Loca        | I Project   |         |    |  |
|            |             |             |         |    |  |
|            |             |             |         |    |  |
|            |             |             |         |    |  |
|            |             |             |         |    |  |
|            |             |             |         |    |  |
|            |             |             |         |    |  |
|            |             |             |         |    |  |
|            |             |             |         |    |  |
|            |             |             |         |    |  |
|            |             |             |         |    |  |
|            |             |             |         |    |  |
|            |             |             |         |    |  |
|            |             |             |         |    |  |
| ×          | <b>•</b> () |             | •       | •) |  |
|            |             |             |         |    |  |
|            |             |             |         |    |  |
|            |             |             |         |    |  |
|            |             |             |         |    |  |

 Upon start-up of the Focus app, the user can choose wheter or bot to pin the app (a pin app cannot be exited without unpping it). To unpin the app, hold the ◀ and the ■ icons at the same time to unpin the Focus App and return to normal navigating mode of the display.

#### **Changing the Tablet Time**

When a Prolon tablet is shipped, it is set to Eastern Time Zone. If the display lacks an internet connection, it will retain this time zone setting. Please ensure to adjust the display to the current time manually.

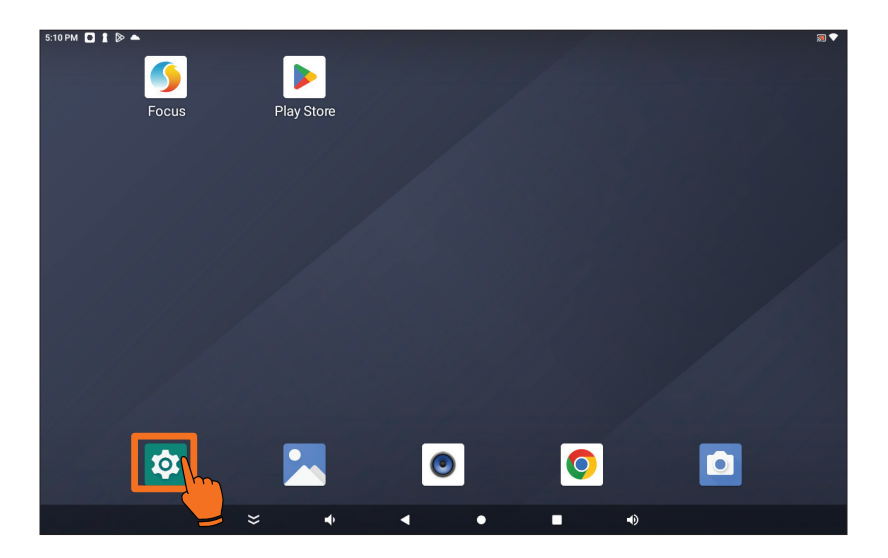

**1.** Tap the home screen icon to access the tablet's main page. Look for the settings icon and tap on it.

| Settings | a.               |   |                    |   |   |                      | ٩ |
|----------|------------------|---|--------------------|---|---|----------------------|---|
|          | Display          |   |                    |   |   | Sound & notification |   |
| ۲        | Apps             |   |                    |   |   | Storage & USB        |   |
|          | Memory           |   |                    |   | ÷ | Users                |   |
| Persor   | al               |   |                    |   |   |                      |   |
| •        | Location         |   |                    |   | ê | Security             |   |
| 8        | Accounts         |   |                    |   | G | Google               |   |
| •        | Language & input |   |                    |   | ٥ | Backup & reset       |   |
| Syster   | n                |   |                    |   |   |                      |   |
| 0        | Date & time      |   |                    |   | Ť | Accessibility        |   |
| 0        | Developer option |   |                    |   | 0 | About devices        |   |
|          |                  | Ŷ | $\bigtriangledown$ | 0 |   | <b>占</b> 》           |   |

| Use network-provided                       | time           |  |  |  |
|--------------------------------------------|----------------|--|--|--|
| Automatic time zon<br>Use network-provided | e<br>lime zone |  |  |  |
| Set date<br>August 12, 2022                |                |  |  |  |
| Set time<br>1:26 PM                        |                |  |  |  |
| Select time zone<br>GMT-04:00 Eastern Da   | ylight Time    |  |  |  |
| Use 24-hour format<br>1:00 PM              |                |  |  |  |
|                                            |                |  |  |  |
|                                            |                |  |  |  |

| _ |                                     |   |                    |   |   |  |  |  |
|---|-------------------------------------|---|--------------------|---|---|--|--|--|
|   | Select time zone                    |   |                    |   |   |  |  |  |
|   | GMT-07:00                           |   |                    |   |   |  |  |  |
|   | Tijuana<br>GMT-07:00                |   |                    |   |   |  |  |  |
|   | Mountain Standard Time<br>GMT-07:00 |   |                    |   |   |  |  |  |
|   | Chihuahua<br>GMT-06:00              |   |                    |   |   |  |  |  |
|   | Mountain Daylight Time<br>GMT-06:00 |   |                    |   |   |  |  |  |
|   | Costa Rica<br>GMT-06:00             |   |                    |   |   |  |  |  |
|   | Regina<br>GMT-06:00                 |   |                    |   |   |  |  |  |
|   | Central Daylight Time<br>GMT-05:00  |   |                    |   |   |  |  |  |
|   | Mexico City<br>GMT-05:00            |   |                    |   |   |  |  |  |
|   | Bogota<br>GMT-05:00                 |   |                    |   |   |  |  |  |
|   | Caracas<br>GMT-04:30                |   |                    |   |   |  |  |  |
|   |                                     | Ŷ | $\bigtriangledown$ | 0 | ŝ |  |  |  |

2. Scroll down to "Date and time" and tap on it.

**3.** Make sure the "Automatic date & time" slider is off. Tap on "Select time zone".

**4.** Scroll up or down to the appropriate time zone and select the time by tapping on it.

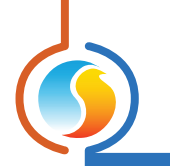

#### **Changing the Language**

To change the language in the Focus app, the language of the operating system of the tablet must be changed. The Prolon Focus app will match the tablet's language (English or French are offered).

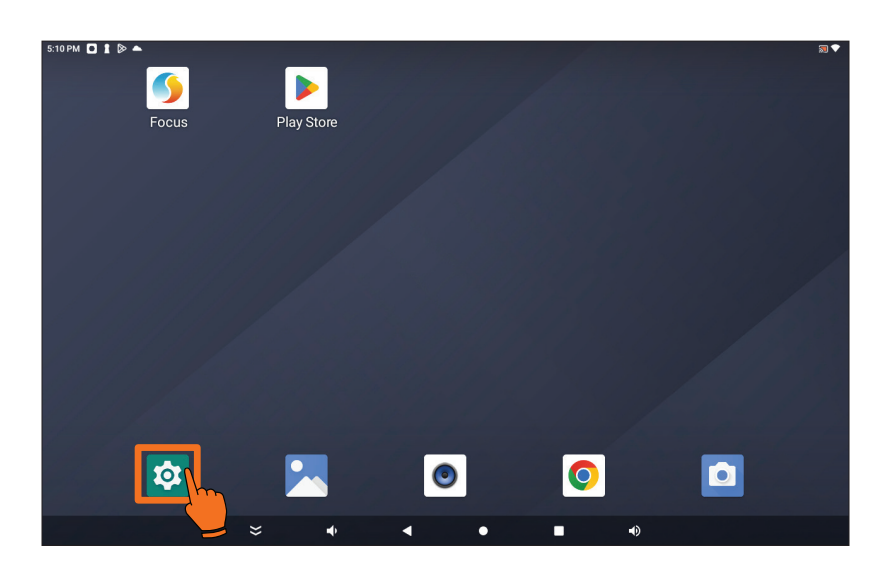

1. Tap the home screen icon to access the display's main page. Look for the settings icon and tap on it.

- Settings Display Sound & notification . Apps = Storage & USB Users Memon Personal ô Security 9 Location . Accounts G Google Language & input Backup & reset System O Date & time + Accessibility { } Developer options About devices ŝ Ŝ  $\triangleleft$
- 2. Scroll down to "Language & input" and tap on it.

|   | A 6 🖉 53                                                   | 37 |
|---|------------------------------------------------------------|----|
| ÷ | Language & Input                                           |    |
|   | Language<br>English (United States)                        |    |
|   | Spell checker<br>Androd Spell Checker (AOSP)               |    |
|   | Personal dictionary                                        |    |
|   | Keyboard & input methods                                   |    |
|   | Current Keyboard<br>English (US) - Android Keyboard (AOSP) |    |
|   | Android Keyboard (ADSP) English (US)                       |    |
|   | Physical keyboard                                          |    |
|   | sunxi-fir<br>Default                                       |    |
|   | Speech                                                     |    |
|   | Text-to-speech output                                      |    |
|   | Mouse/trackpad                                             |    |
|   | Pointer speed                                              |    |
|   | cj く O ロ cf》                                               |    |

**3.** Tap on "Language".

**4.** Scroll down to the language you want to use and tap on it.

| Language                |  |
|-------------------------|--|
| Afrikaans               |  |
| Azərbaycan              |  |
| Bahasa Indonesia        |  |
| Bahasa Melayu           |  |
| Català                  |  |
| Čeština                 |  |
| Dansk                   |  |
| Deutsch (Deutschland)   |  |
| Deutsch (Liechtenstein) |  |
| Deutsch (Österreich)    |  |
| <i>ᢏ</i> , < ○ □ <)     |  |

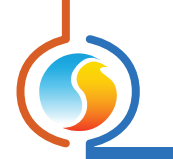

#### **Changing the Units**

By default, the Focus app comes with the Temperature Units set in Fahrenheit. It is possible to change the units through the settings of the app.

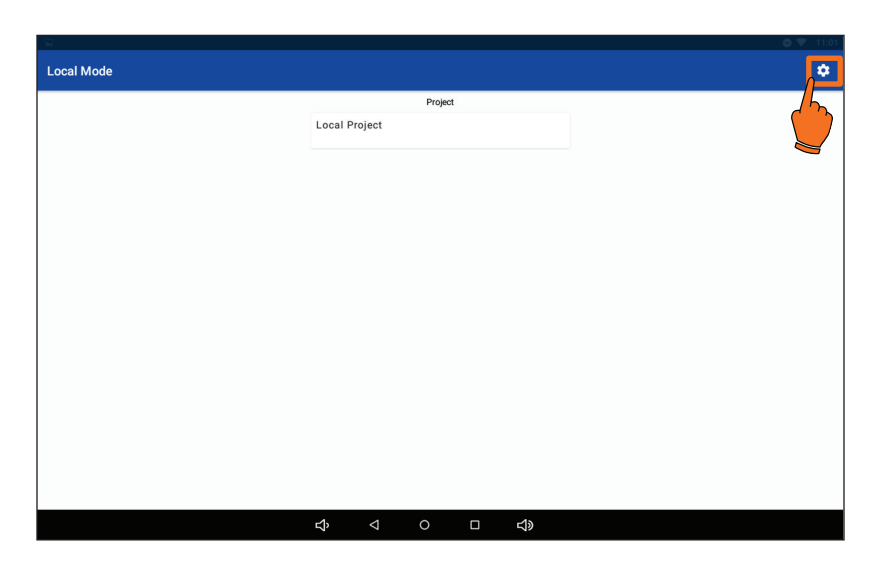

1. On the main page of the app, tap on the settings icon.

2. Tap on "Units".

| PM |                                                                                         | ສ   |
|----|-----------------------------------------------------------------------------------------|-----|
| ×  | Settings                                                                                | SAV |
|    | Bluetooth                                                                               |     |
|    | State<br>Powered 0ff                                                                    |     |
|    | Projects                                                                                |     |
|    | Autosave                                                                                | •   |
|    | When enabled, the local project is automatically saved when returning to the main page. |     |
| C  | Units<br>Imperial                                                                       |     |
|    | Version                                                                                 |     |
|    | Application<br>3.2.1 (425)                                                              |     |
|    | Focus PC Compatibility<br>760                                                           |     |
|    | Legal Notices                                                                           |     |
|    |                                                                                         |     |

| 6:37 PM |                                               |          |   |        | 33 🕈 |
|---------|-----------------------------------------------|----------|---|--------|------|
|         |                                               |          |   |        |      |
|         |                                               |          |   |        |      |
|         | State<br>Powered Off                          |          |   |        |      |
|         |                                               |          |   |        |      |
|         | Autosave                                      | Units    |   |        |      |
|         | When enabled, the local project is automatica | O Metric |   |        |      |
|         | Units<br>Imperial                             | Imperial |   |        |      |
|         | Version                                       |          |   | CANCEL |      |
|         | Application<br>3.2.1 (425)                    |          |   |        |      |
|         |                                               |          |   |        |      |
|         | Legal Notices                                 |          |   |        |      |
|         |                                               |          |   |        |      |
|         | *                                             | • •      | • | •)     |      |

**3.** Tap on the desired units.

| 0.40 PM |                                                                                         | N 🔊 🗸    |
|---------|-----------------------------------------------------------------------------------------|----------|
| ×       | Settings                                                                                | SAVE     |
|         | Bluetooth                                                                               | <u>/</u> |
|         | State<br>Powered Off                                                                    |          |
|         | Projects                                                                                |          |
|         | Autosave                                                                                | •        |
|         | When enabled, the local project is automatically saved when returning to the main page. |          |
|         | Units<br>Imperial                                                                       |          |
|         | Version                                                                                 |          |
|         | Application<br>3.2.1 (425)                                                              |          |
|         | Focus PC Compatibility<br>760                                                           |          |
|         | Legal Notices                                                                           |          |
|         | Help                                                                                    |          |
|         | ≈ • • ■ •)                                                                              |          |

4. Tap "Save".

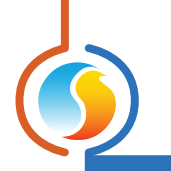

Display Font size, HDMI

Security Accounts No accounts added

Sound Volume, vibration, Do Not Disturb Storage 94% used - 454 MB free

Privacy Permissions, account activity, personal data On - 12 apps have access to location

Accessibility Screen readers, display, interaction controls

G Google Services & preferences

# **Connecting to a Google Account**

| 6:43 PM 🗖 1 🖻 🛎                                            |            |            |   | and the | 50 <b>\$</b> |
|------------------------------------------------------------|------------|------------|---|---------|--------------|
| Foc                                                        | us F       | Play Store |   |         |              |
|                                                            |            |            |   |         |              |
| 1111                                                       |            |            |   |         |              |
| 11.00                                                      |            |            |   |         |              |
| 1.601/1                                                    |            |            |   |         |              |
|                                                            |            |            |   |         |              |
|                                                            |            | •          | 0 | 6       |              |
|                                                            |            |            |   | • •     |              |
|                                                            | <b>~</b> ~ |            |   |         |              |
| 6:47 PM D &<br>Apps & notification<br>Recent apps, default | 1S<br>apps |            |   |         | <b>@</b> ♥   |

In the event an update of the Focus app is required, a Google Account must be associated with the tablet.

2. Tap on "Accounts".

**1.** From the home screen go to

"Settings".

| ÷ | Accounts                                                           |  |  | ۹ |
|---|--------------------------------------------------------------------|--|--|---|
|   | ACCOUNTS FOR OWNER                                                 |  |  |   |
| + | Add account                                                        |  |  |   |
|   | Automatically sync app data<br>Let apps refreah data automatically |  |  | • |
|   |                                                                    |  |  |   |
|   |                                                                    |  |  |   |

System 🗧 🔶 🖬 🔿

3. Tap on "Add an account"

| Google<br>Sign in<br>with your Google Account. Learn more |      |  |
|-----------------------------------------------------------|------|--|
| Email or phone<br>Forgot email?                           |      |  |
| Create account                                            | Next |  |
|                                                           |      |  |
|                                                           |      |  |

**4.** You can now enter your Google account informations.

For more information on the controllers operating on the Prolon Network or on Focus capabilities. Please refer to www.proloncontrols.com.

VER. 1 PL-INSTL-PANELDISPLAY-EN

© Copyright 2024 Prolon. All rights reserved.

No part of this document may be photocopied or reproduced by any means, or translated to another language without prior written consent of Prolon. All specifications are nominal and may change as design improvements are introduced. Prolon shall not be liable for damages resulting from misapplication or misuse of its products. All trademarks are the property of their respective owners.